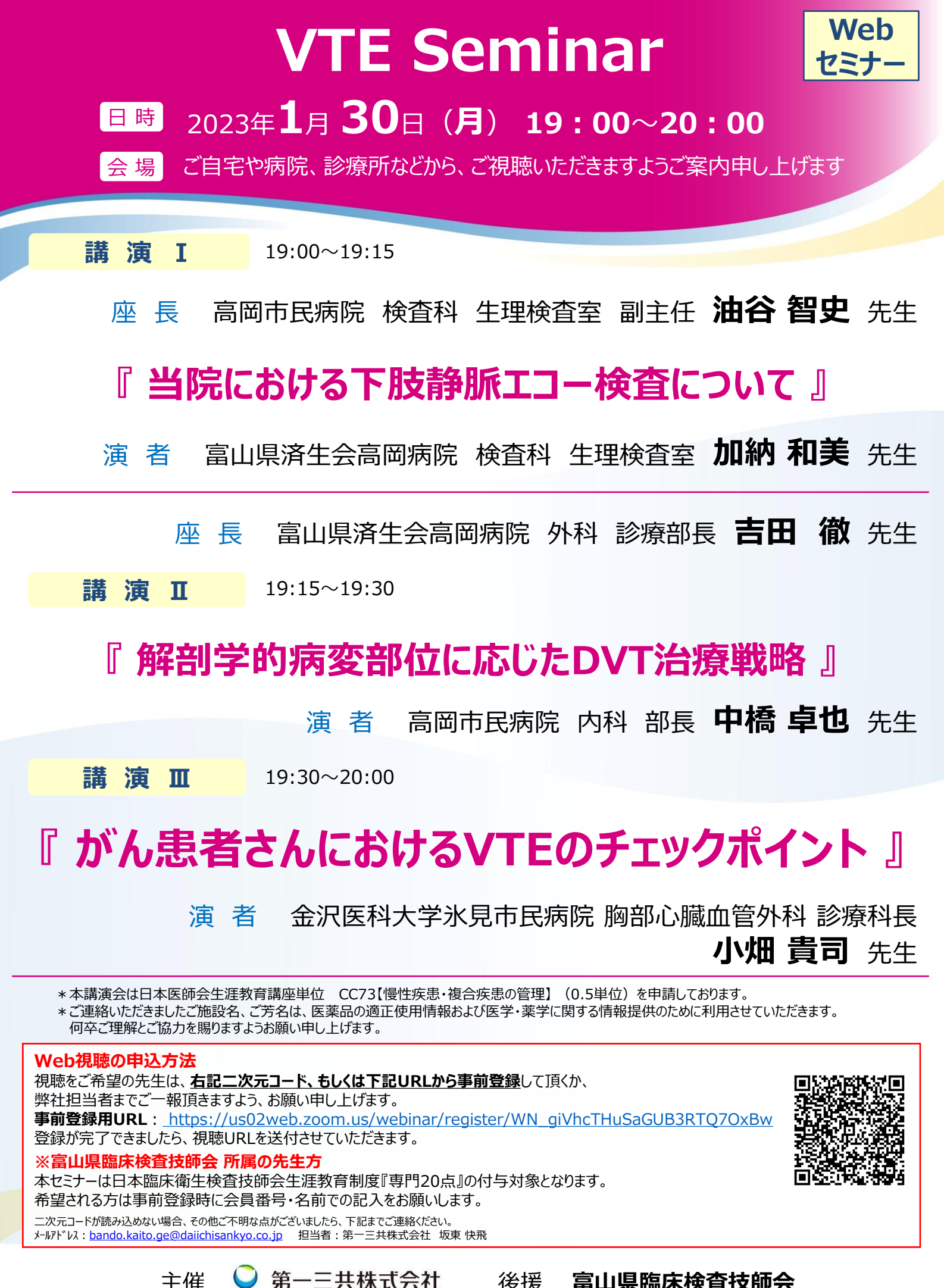

☑ 第一三共株式会社

後援 富山県臨床検査技師会

## Webでのご 視聴方法

- Web講演会はインターネットを介して講演が配信されますので、インターネットが使用できるPC、 タブレットまたはスマートフォンをご用意ください。
- ●モバイルルーターやスマートフォンでの視聴は電波状況や回線速度などの影響を受け、動画や音声が 途切れる可能性がありますことを、予めご了承ください。
- PC環境により、機能が制限される可能性がある為、原則Zoomアプリでのご参加をお願い申し上げます。

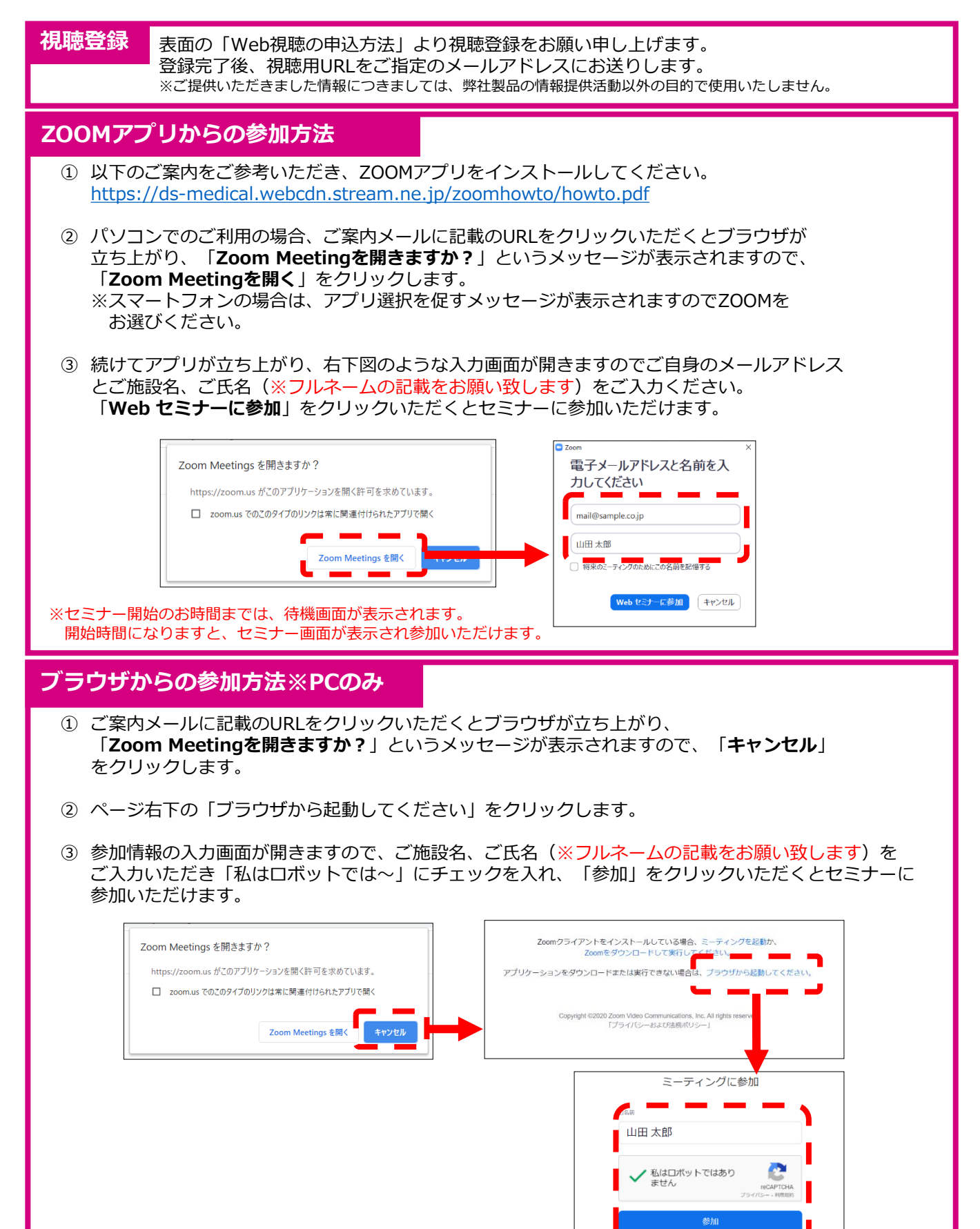

※セミナー開始のお時間までは、待機画面が表示されます。 開始時間になりますと、セミナー画面が表示され参加いただけます。